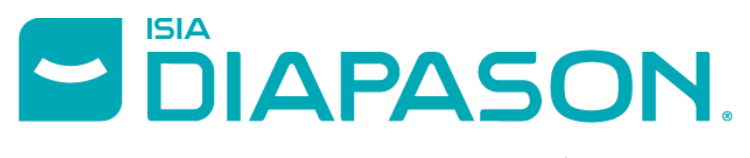

ERP & Configurateur Technique pour la menuiserie industrielle

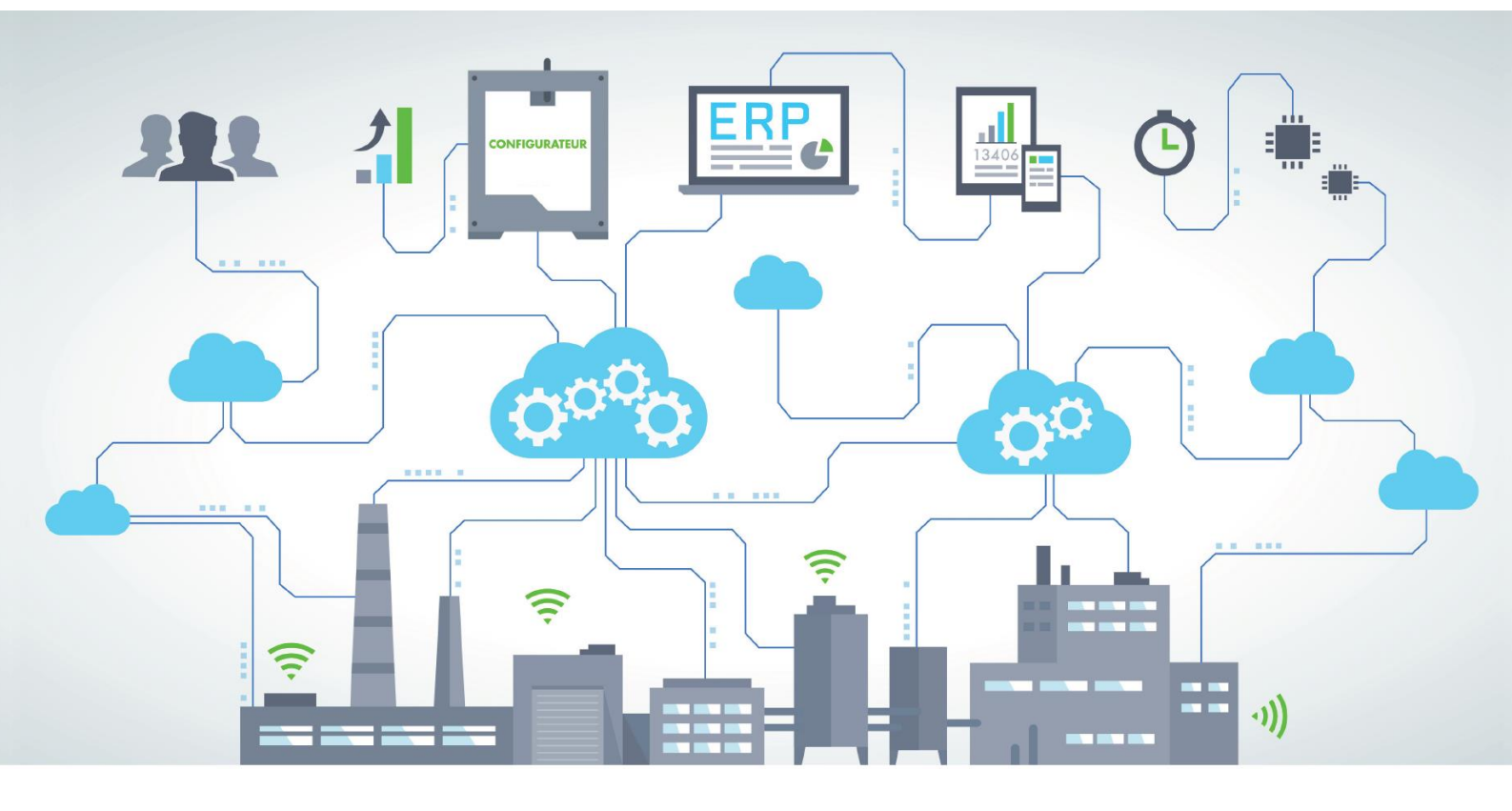

# INSTALLATION DIAPASON

VERSION: 04.16.01

CREE PAR

SERVICE EXPLOITATION

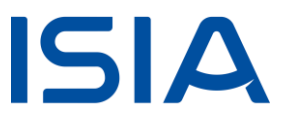

# Sommaire

| 1   | Informations Révision                          | 3 |
|-----|------------------------------------------------|---|
| 2   | Avant Installation                             | 3 |
| 2.1 | Sauvegarde                                     | 4 |
| 2.2 | Ajustements avant Version                      | 4 |
| 3   | Installation Partie Serveur d'Application unix | 5 |
| 3.1 | Démarrage Installation                         | 5 |
| 3.2 | Clôture Installation                           | 6 |
| 4   | Installation Client Riche Diapason 1           | 0 |
| 5   | Installation Serveur de Services Diapason 1    | 1 |

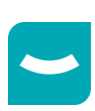

# **1** Informations Révision

| INFORMATION                                      | VALEUR       |
|--------------------------------------------------|--------------|
| Version                                          | 04.16        |
| Révision précédente                              | 00           |
| Arrêt Diapason                                   | Non          |
| Mise à jour de la structure des bases            | Non          |
| Déconnection des utilisateurs                    | Oui          |
| Suppression des Programmes Serveurs              | Non          |
| Mise à jour de la version client                 | Oui          |
| Espace disque serveur indispensable (Unix)       |              |
| Espace disque client indispensable (Windows)     |              |
| Version Progress                                 | 11.7 64 bits |
| Installation Serveurs de services Java (SSJ)     | Non          |
| Installation Serveurs de services Progress (SSP) | Non          |
| Installation Serveurs de services Diapason (SSD) | Oui          |
| Installation Objet client Riche                  | Non          |
| Installation Client Web                          | Non          |
| Installation Services WEB                        | Non          |
| Vérification Trace Installation (voir 3.1.5.2)   | Oui          |
| Régénération Requêtes, EIA, WorkFlow,            | Oui          |

Le contenu de la version et les supports d'installation peuvent être télécharger depuis le lien :

ftp://isiawnhe-pub:isiapub@ftp.isia.fr/Patchs/04.16/04.16.01/

#### Cdrom :

Le fichier contenant la partie serveur d'application unix se trouve dans le dossier unix/04.16.01.SAP.unix.tar.gz

La partie client riche se trouve à la racine du cd, vous devrez lancer le fichier setup.exe, si l'installation ne démarre pas automatiquement, lorsque vous insérez le cd dans le lecteur.

Setups à installer :

| Les s | es setup sont accessibles depuis le site <u>ftp.isia.fr</u> |                           |     |     |                           |     |
|-------|-------------------------------------------------------------|---------------------------|-----|-----|---------------------------|-----|
| R.O   | SAP                                                         | CRI                       | SSP | SSJ | SSD                       | CWE |
| 00    | 04.16.01.SAP.unix.tar.gz                                    | 04.16.01.CRI.5360.win.zip |     |     | 04.16.01.SSD.7883.win.zip |     |

# **2** Avant Installation

Objectif : Actions à réaliser sur la version précédente de Diapason

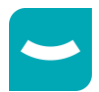

### 2.1 Sauvegarde

La sauvegarde n'est pas nécessaire.

### 2.2 Ajustements avant Version

Sans Objet.

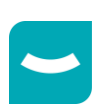

# **3 Installation Partie Serveur d'Application unix**

### 3.1 Démarrage Installation

#### 3.1.1 Déconnexion des Utilisateurs

Connectez-vous « root » ou « diapdba » sur le serveur Diapason UNIX/LINUX.

```
cd /... (répertoire racine de Diapason. Exemple : cd /user1 ou cd /Diap1/REC ... )
cd devt/Diap/Shell
```

Lancer les commandes suivantes :

```
./diapadm A3
```

./diapadm A2

Ces commandes **ne sont pas obligatoires** et permettent d'arrêter et de redémarrer Diapason en déconnectant proprement les utilisateurs qui seraient restés connectés.

./diapadm A9
./diapadm A5

Ces deux commandes **sont obligatoires** et arrêtent successivement les AppServers et l'AdB

ATTENTION : Diapason doit être démarré. Seuls les Appservers et l'Adb sont arrêtés !

#### 3.1.2 Suppression des Anciens Exécutables

Non

#### 3.1.3 Installation des Exécutables

```
cd /... (répertoire racine de Diapason. Exemple : cd /user1 ou cd /Diap1/REC ... )
gunzip REP_PATCH/04.16.01.SAP.unix.tar.gz
tar xvf REP PATCH/04.16.01.SAP.unix.tar
```

<u>Remarque</u> : REP\_PATCH correspond au répertoire dans lequel se trouve le fichier 04.16.01.SAP.unix.tar.gz.

3.1.4 Mise à Jour Structures de Données

Non

3.1.5 Mise à Jour des Données

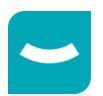

#### 3.1.5.1 Version Origine : 04.16.00

cd /... (répertoire racine de Diapason. Exemple : cd /user1 ou cd /Diap1/REC ... ) sh devt/Diap/GraPatch/P.04.16.01/GraShell/install.04.16.01

Consultez le Fichier trace :

tail –f ./devt/Diap/GraPatch/P.04.16.01/INS.04.16.01.trc pour connaître l'avancée de l'installation, ainsi que les erreurs possibles.

Attendre le message

\*\* FIN Execution des Moulinettes \*\*

#### 3.1.5.2 Remarques sur l'Exécution des Moulinettes

#### 3.1.5.2.1 04.16.01 : ISI14794

Dans le cadre de la DPI ISI14794, le champ standard « Repère » (CdeLigRep) a été ajouté sur les lignes de devis et de commandes commerciales, ainsi que sur les lignes de besoin de gestion. Un contrôle de cohérence a été mis en place pour vérifier qu'une variable spécifique portant ce même nom n'existe pas dans Diapason pour ces entités.

Lors de l'installation, une moulinette (MOU\_ISI14794) effectue ce contrôle pour chaque société de Diapason et si la variable spécifique « CdeLigRep » est trouvée, certaines mises à jour sont faites mais il sera nécessaire de modifier certains paramétrages pour résoudre les problèmes éventuels liés à cette évolution. La trace d'exécution des moulinettes indique les actions à mener.

Transmettez cette partie de la trace au chef de projet qui doit se reporter à la documentation utilisateur de cette révision pour avoir plus de détails.

Attention : Le temps d'exécution de cette mise à jour peut être de plusieurs minutes.

### 3.2 Clôture Installation

Mise à Jour du numéro de version vi devt/Diap/Shell/diapason.ini DIAPGRA\_VERSION 04.16.01

#### Mise à Jour des Variables d'Environnement de Diapason

```
cd /... (répertoire racine de Diapason. Exemple : cd /user1 ou cd /Diap1/REC ... )
cd devt/Diap/Shell
./diapadm A11
```

#### Relance des AppServers et de l'AdB

./diapadm A8
./diapadm A4

#### Redémarrage du Tomcat

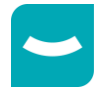

28/05/2021

```
Dans le cas où des services Webs sont utilisés afin d'effectuer des connexions
avec Elcia Online, le Tomcat doit être redémarré à la suite du redémarrage des
AppServers des services Webs Diapason.
```

#### 3.2.1 Génération Requêtes, Tables de Valeurs, ...

| <b>REVISION ORIGINE</b> | A GENERER |
|-------------------------|-----------|
| 00                      | Tout      |

#### 3.2.1.1 Tout Générer

Il faut générer les requêtes, les tables de valeurs, ...

Pour cela, lancer le traitement INS-REQ (Exploitation/Traitements/Traitements non Paramétrés), en cochant toutes les possibilités du critère, sauf « Gen. Désynchronisée ? » :

| 🗋 Critères pour Génération Globale Requêtes / TV / EIA 🛛 👻 🕂 🗙 |               |                                                            |                 |  |
|----------------------------------------------------------------|---------------|------------------------------------------------------------|-----------------|--|
| Général Désynch                                                | ronisation    |                                                            |                 |  |
| Statut Gen. Trace                                              | 🖲 Param. Req. | 🔿 Activa. Trace                                            | O Dé-act. Trace |  |
|                                                                |               | Requêtes DIALOG et Requêtes de Calcul                      |                 |  |
| Génération requêtes                                            | $\checkmark$  |                                                            |                 |  |
|                                                                |               | Tables de Valeurs                                          |                 |  |
| Génération TV                                                  | $\checkmark$  |                                                            |                 |  |
|                                                                |               | Echanges Inter-Applicatifs : Messages, Correspondances XML |                 |  |
| Génération EIA                                                 | $\checkmark$  |                                                            |                 |  |
| Work-Flow : Listes Paramétrées                                 |               |                                                            |                 |  |
| Génération work-flow                                           | $\square$     |                                                            |                 |  |
|                                                                |               | Données Techniques                                         |                 |  |
| Génération domaines                                            | $\checkmark$  |                                                            |                 |  |
|                                                                |               | Sessions Import-Export Tables Locales                      |                 |  |
| Génération sessions                                            |               |                                                            |                 |  |
|                                                                | 00            | Génération directe ou désynchronisée ?                     |                 |  |
| Gen. Désynchronisée ?                                          |               |                                                            |                 |  |
| Validation Abandon                                             |               |                                                            |                 |  |

Après validation de cette fiche, lancer le traitement en Batch.

#### 3.2.2 Contrôler Génération des Requêtes terminées

Dans l'explorateur applicatif « Studio Diapason », dans la branche « DIALOG : Requêtes », choisir l'application « Consultation Génération Requêtes » :

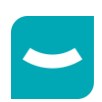

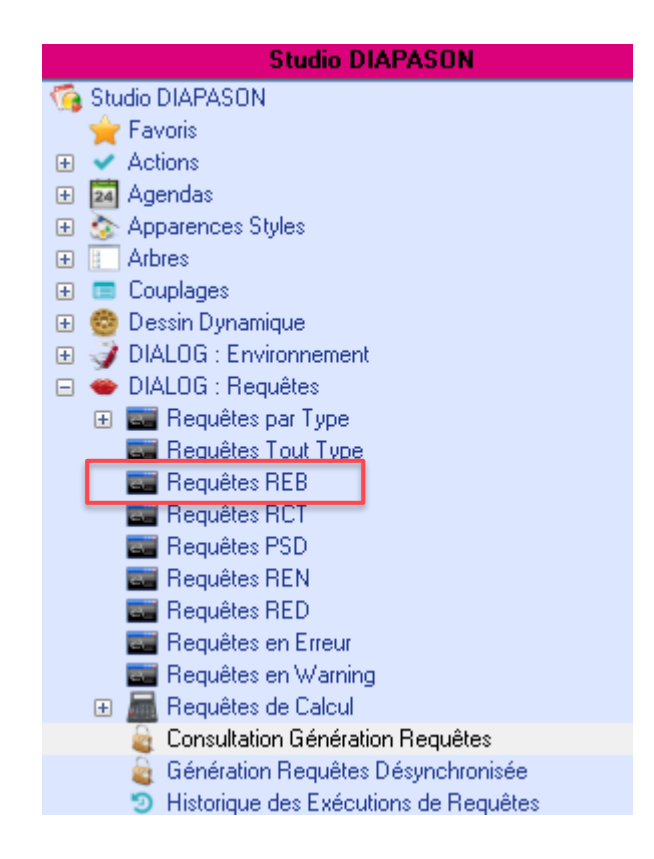

La liste présentée doit être vide OU les enregistrements présentés n'ont pas été postés par votre génération : la date indiquée dans la colonne « Date Mvt » est différente de la date à laquelle a été postée votre génération.

| 🤹 Cons. Génération Req. : Consultation Génération Requêtes 🔹 🕈 🧎 |             |           |            |           | <b>↓</b> ₽ × |           |       |                  |
|------------------------------------------------------------------|-------------|-----------|------------|-----------|--------------|-----------|-------|------------------|
|                                                                  | Identifiant | Date mvt. | Heure mvt. | Type mvt. | Type req.    | Réf. req. | Proc. | Désignation req. |
|                                                                  |             |           |            |           |              |           |       |                  |

#### 3.2.3 Déblocage des Evénements d'Intégration en Erreur

Sélectionner les événements d'intégration à l'étape « IN » qui sont en erreur, et relancer le traitement « IN » :

- Aller dans Gestion Commerciale → Intégration → Intégration Lignes de Commandes → Lignes de Commandes en Erreur.
- Faire un filtre sur « Erreur » contient « trciin01 ».
- Sélectionner tout le résultat.
- Déclencher l'action « Lancement Traitement (F11) ».
- Choisir « IN : (B) Intégr. » et valider.

#### 3.2.4 Déploiement services WEB

| REVISION ORIGINE       | DEPLOIEMENT |
|------------------------|-------------|
| 00                     |             |
| - Pour une mise à jour |             |

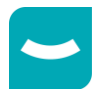

28/05/2021

```
# cd devt/Diap/Shell
# ./install sw.sh
```

- Pour une nouvelle installation, vous devez vous référer à la procédure indiquée dans le document : INS\_Services\_Web\_Progress.

### 3.2.5 Vérification des Numéros de Version

Dans l'onglet « Versions » du « A propos de DIAPASON » :

| A Propos de DIAPASON      | l                                                                        |
|---------------------------|--------------------------------------------------------------------------|
| 👘 Généralités 👄 Lang      | ue 👔 Polices 🞻 Couleurs 💷 Apparence, 🞓 Versions 🛕 Avancé 🛧 Environnement |
| Version Librairie Client  | 04.16 Rév. : 01                                                          |
| Version Librairie Serveur | 04.16 Rév.: 01                                                           |

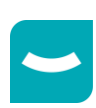

# **4** Installation Client Riche Diapason

Vous devez vous référer à la procédure indiquée dans le document : DOC-EXP-INS-CLI-002.doc Dans la version 04.16.01, vous devez lancer le setup.exe.

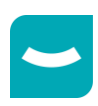

### **5** Installation Serveur de Services Diapason

Vous devez vous référer à la procédure indiquée dans le document : Installation Serveur de Service SSD\_p17

Dans cette révision, cette installation est nécessaire car des modifications ont été apportées.

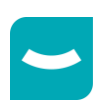